# XTOOL | M1 Ultra

## Quick Start Guide

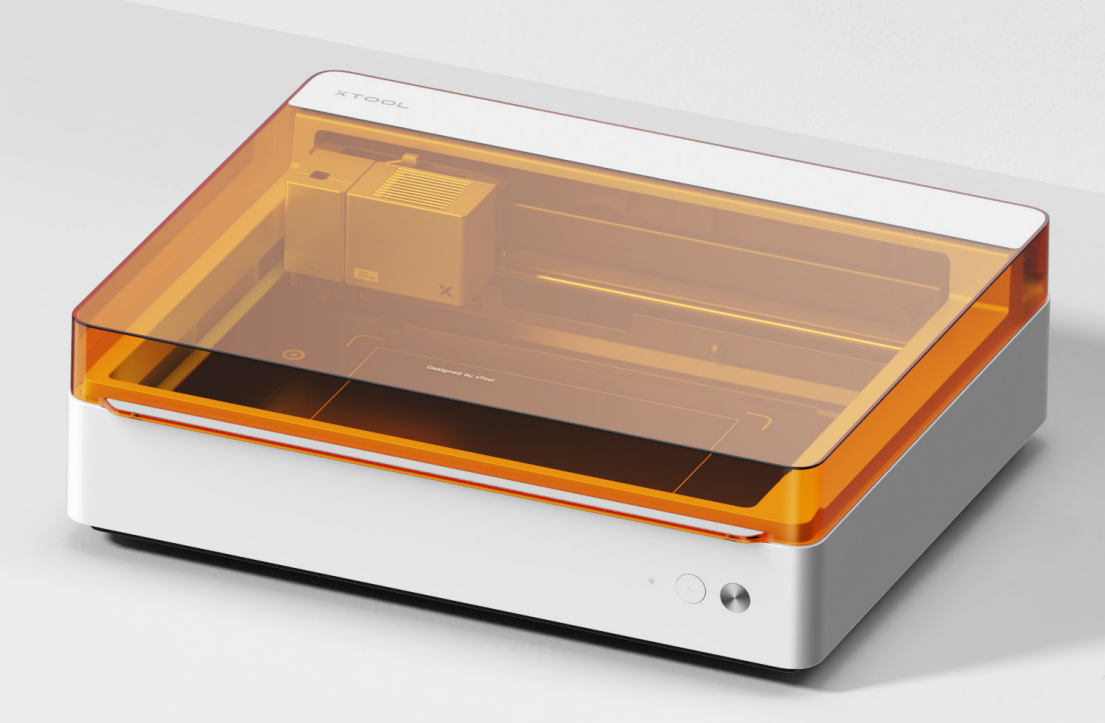

| List of items | 01 |
|---------------|----|
|---------------|----|

| Meet your | xTool | M1 | Ultra | <br> | _ | <br> | _ | <br> | <br>02 |
|-----------|-------|----|-------|------|---|------|---|------|--------|
|           |       |    |       |      |   |      |   |      |        |

| Preparations | <br> | <br> | · — | <br>_ | <br> | _ | <br> | _ | _ ( | 04 |
|--------------|------|------|-----|-------|------|---|------|---|-----|----|
|              |      |      |     |       |      |   |      |   |     |    |

| Use x 1001 MI Ultra | Use x | cTool | M1 Ultra |  |  |  |  |  |  |  |  | - 08 |
|---------------------|-------|-------|----------|--|--|--|--|--|--|--|--|------|
|---------------------|-------|-------|----------|--|--|--|--|--|--|--|--|------|

| Indicator description 1 |
|-------------------------|
|-------------------------|

## List of items

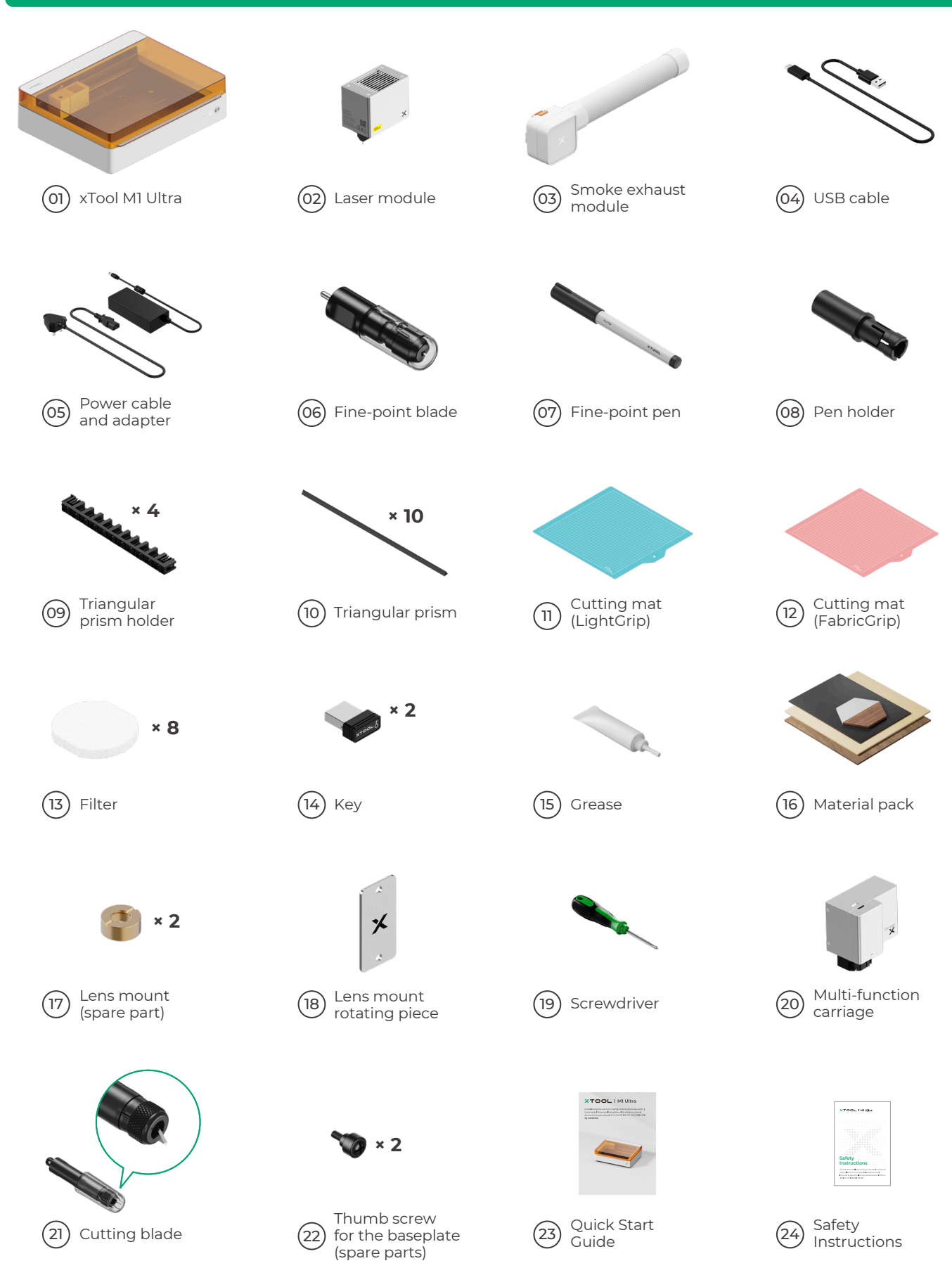

## Meet your xTool M1 Ultra

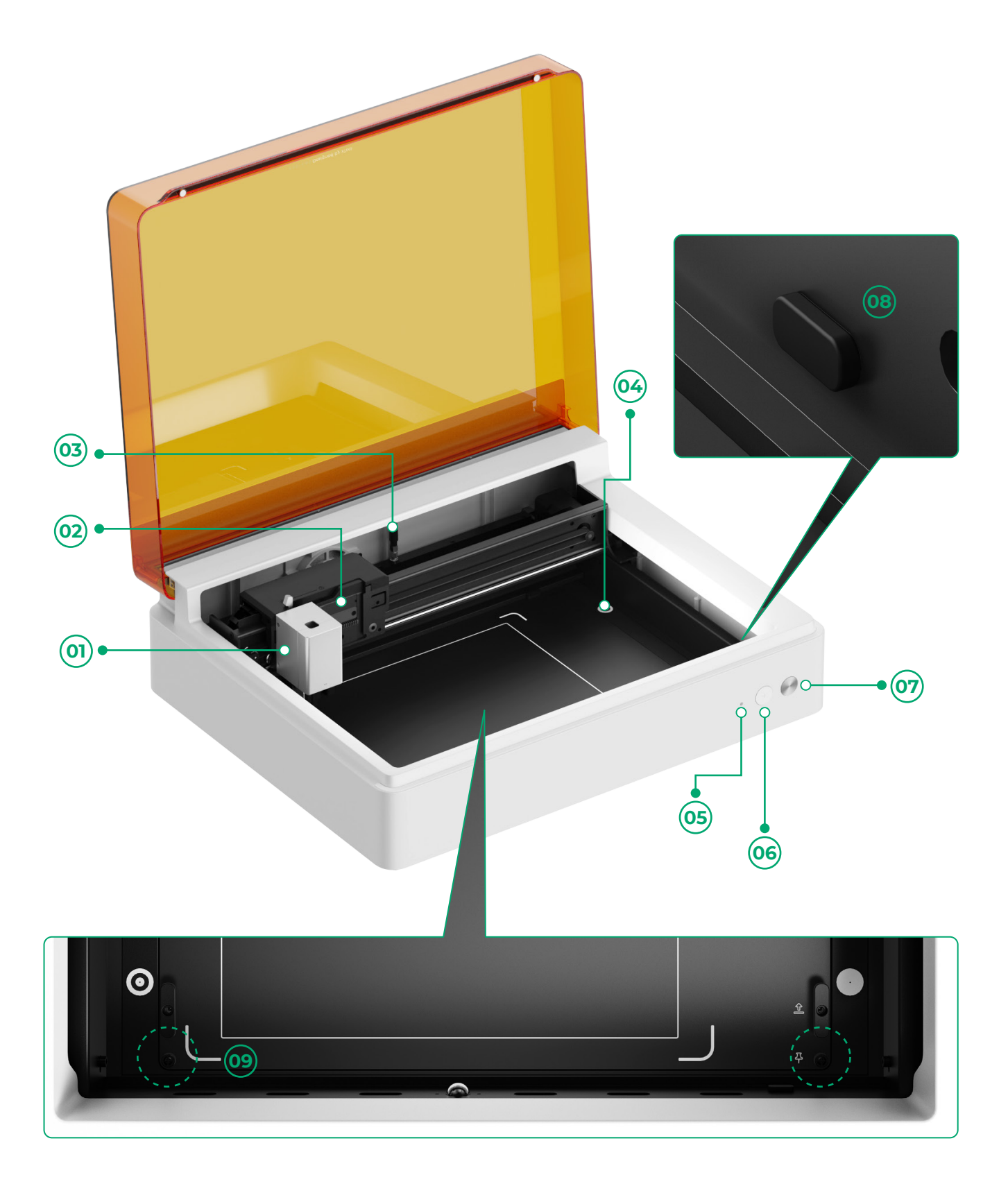

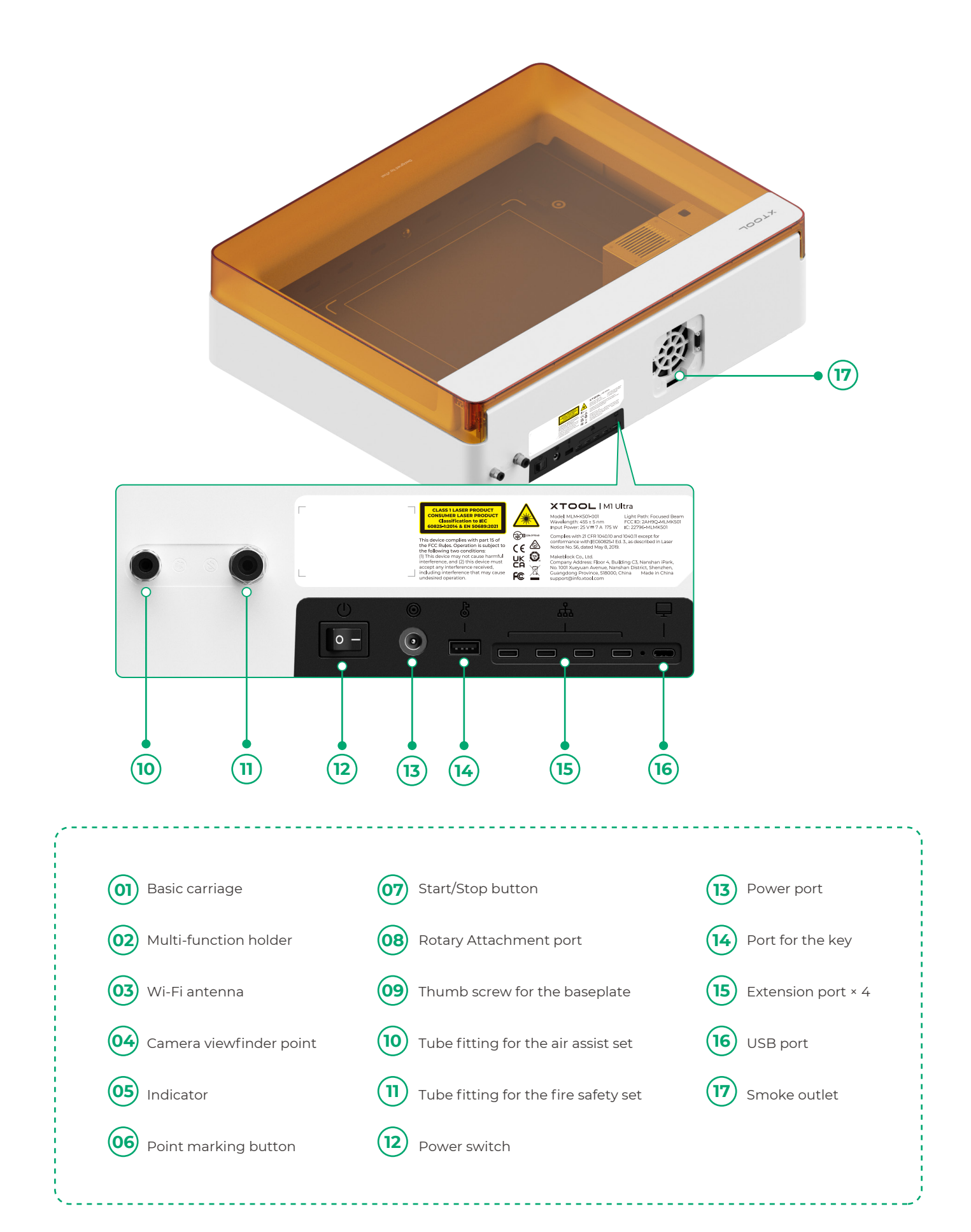

## Preparations

**1** Remove the screws that fix the x-axis and y-axis guide rails

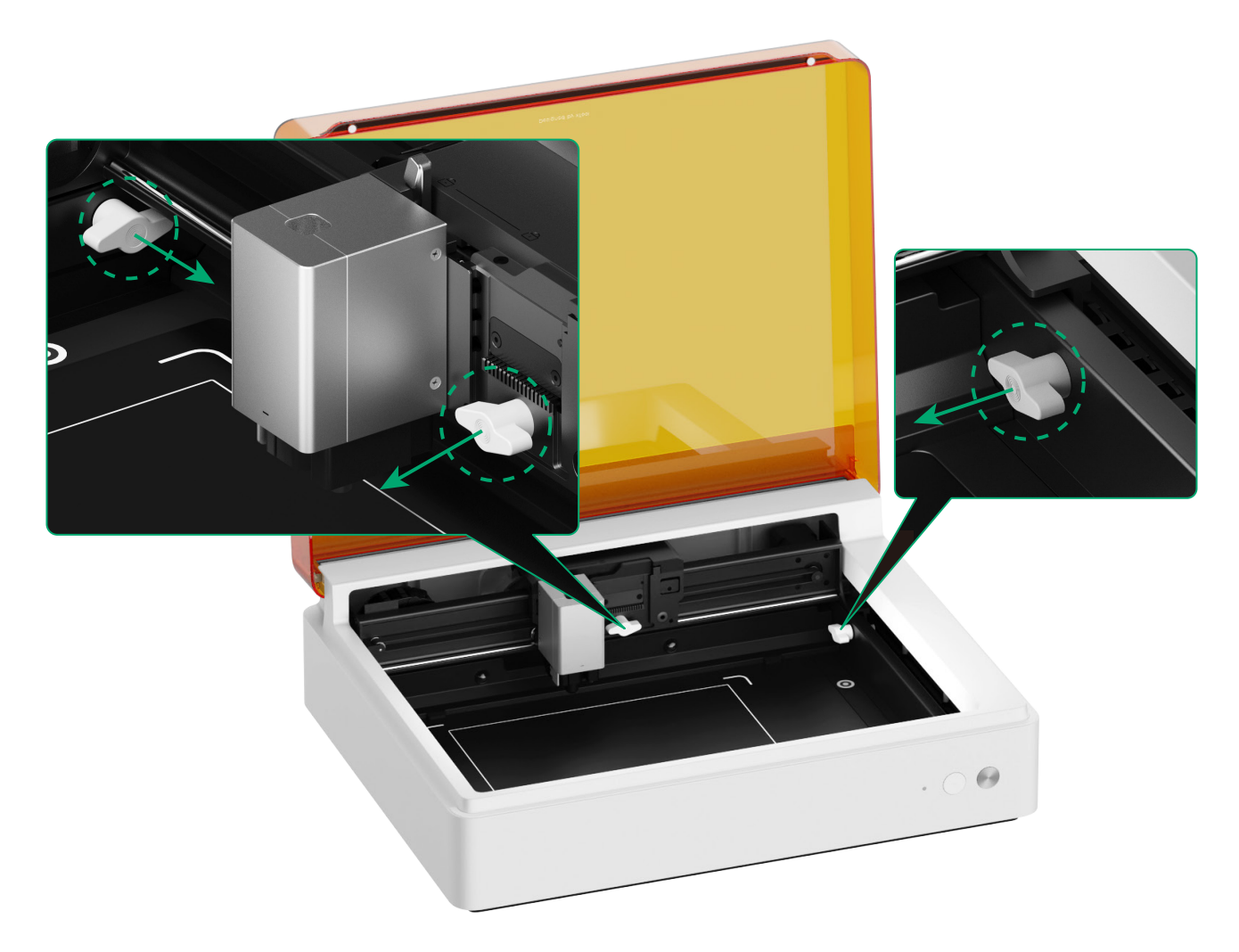

#### **2** Install the laser module

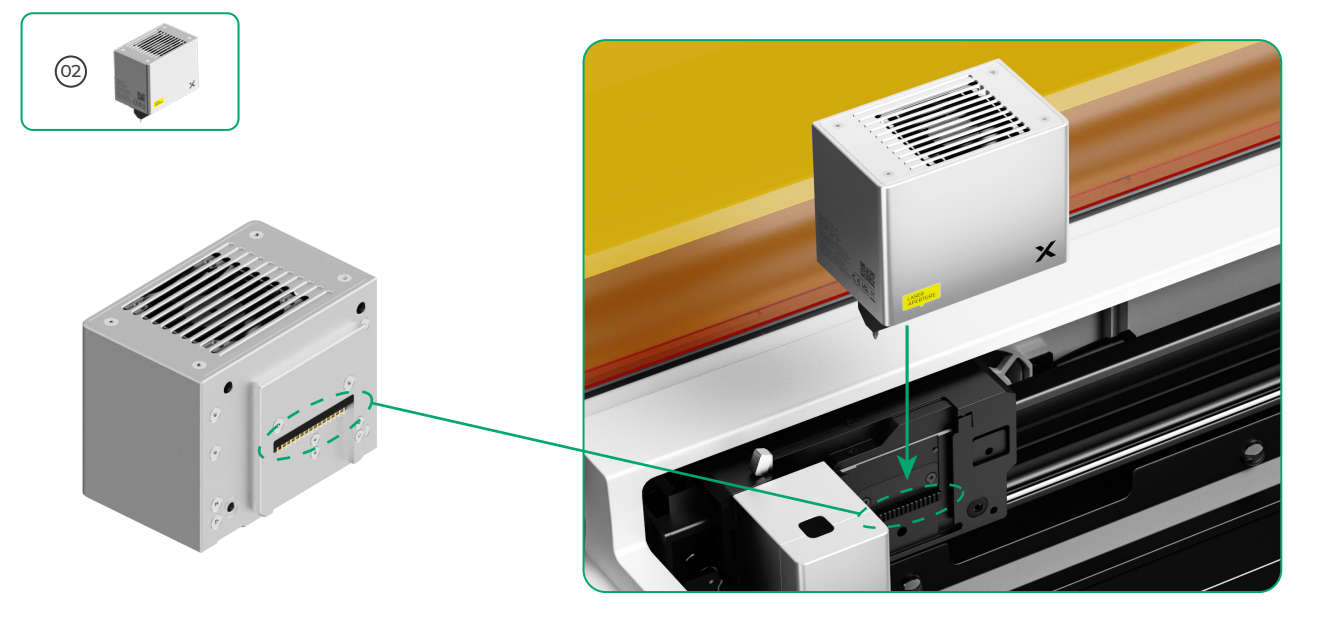

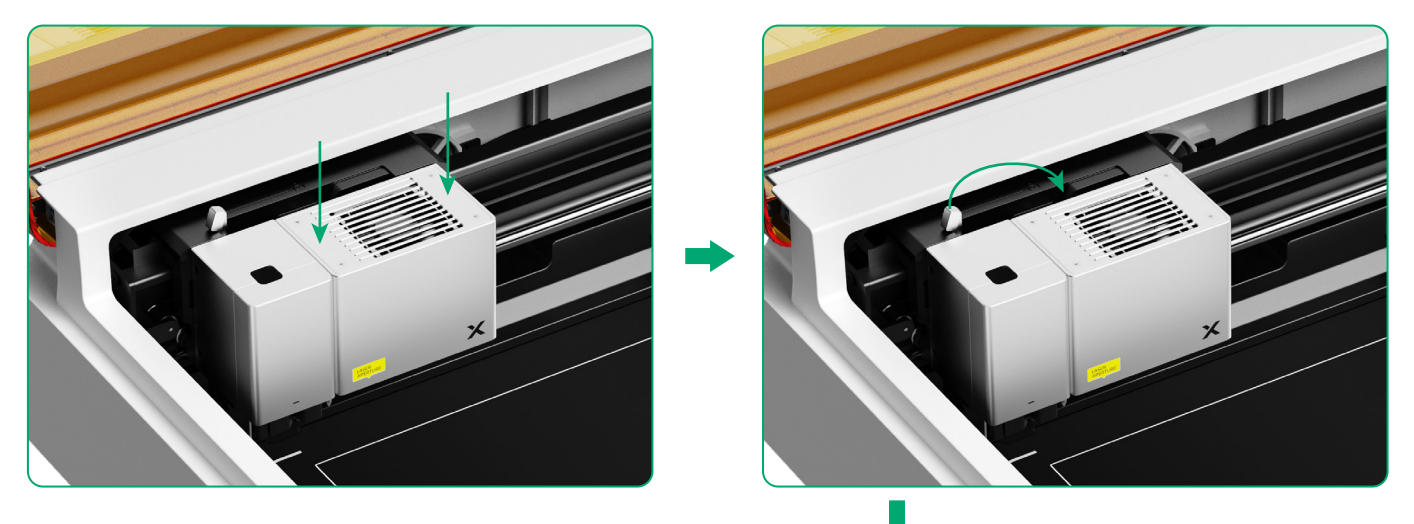

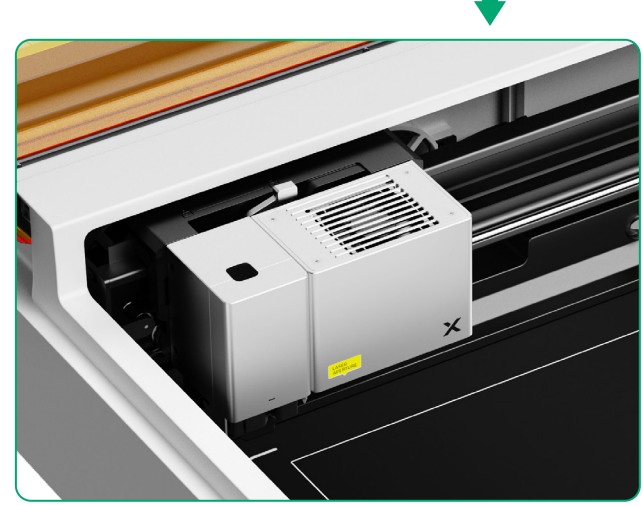

#### **3** Install the smoke exhaust module

Ţ

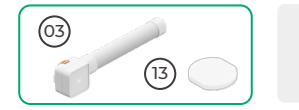

Do not use the smoke exhaust module without the filter. Or it may absorb smoke and dust and get damaged.

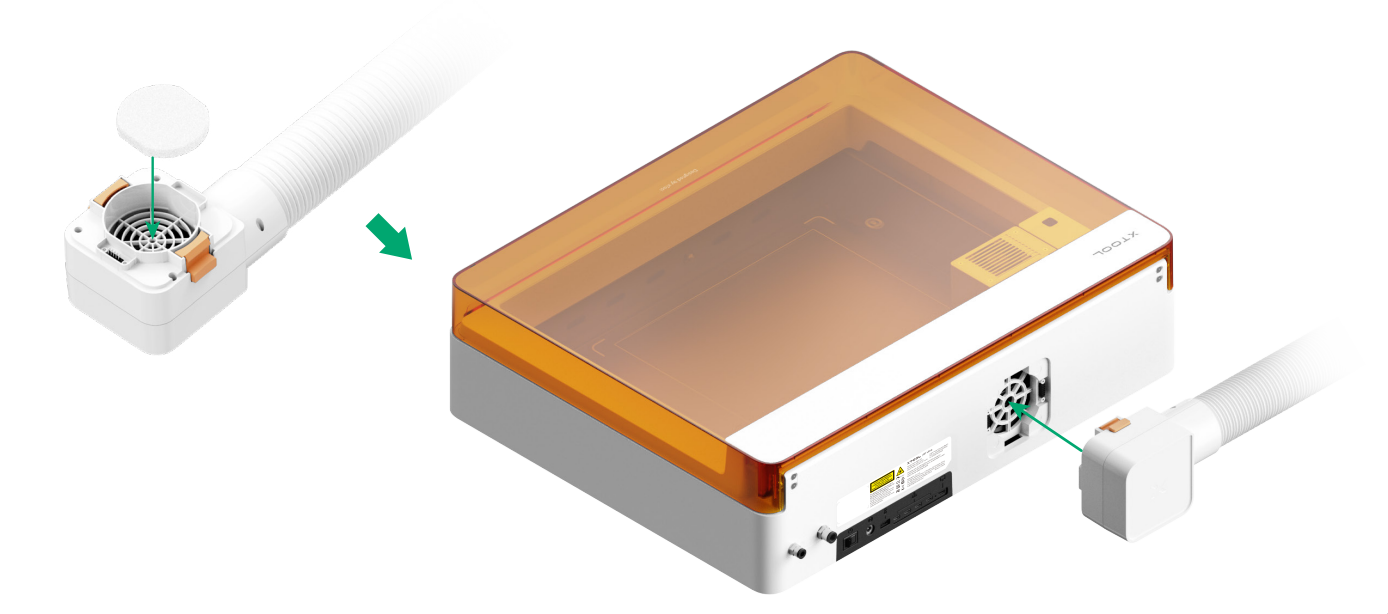

#### **4** Insert the key

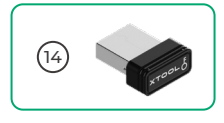

Insert the key to unlock the processing and related functions.
You can remove the key to lock the processing and related functions.

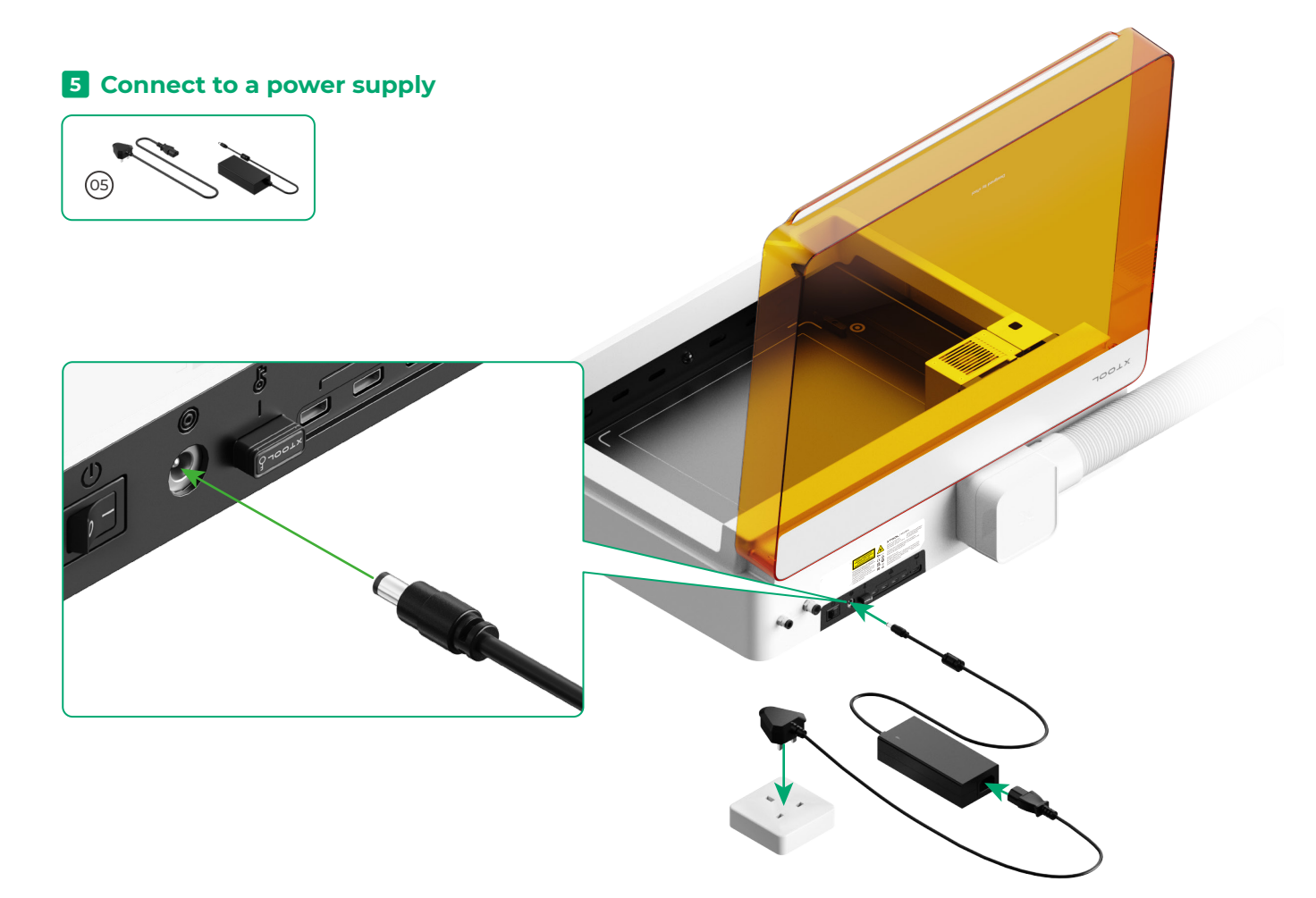

#### 6 Get the xTool software

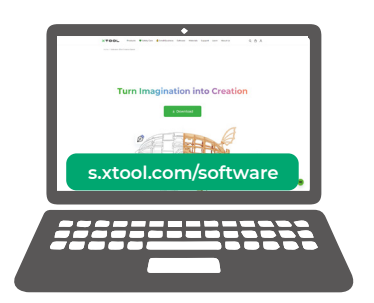

Go to **s.xtool.com/software** to get the xTool software.

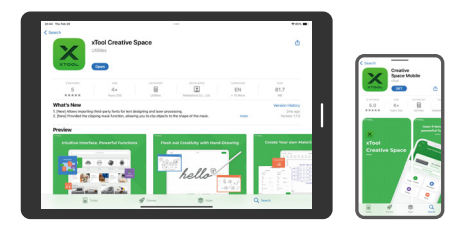

Search for **xTool Creative Space** in the App store or scan the following QR code to download the App.

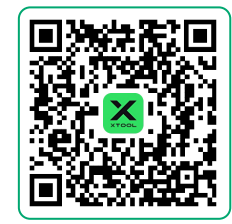

#### 7 Connect xTool M1 Ultra to a computer

• Turn on xTool M1 Ultra, connect it to a device, and then connect it on the software.

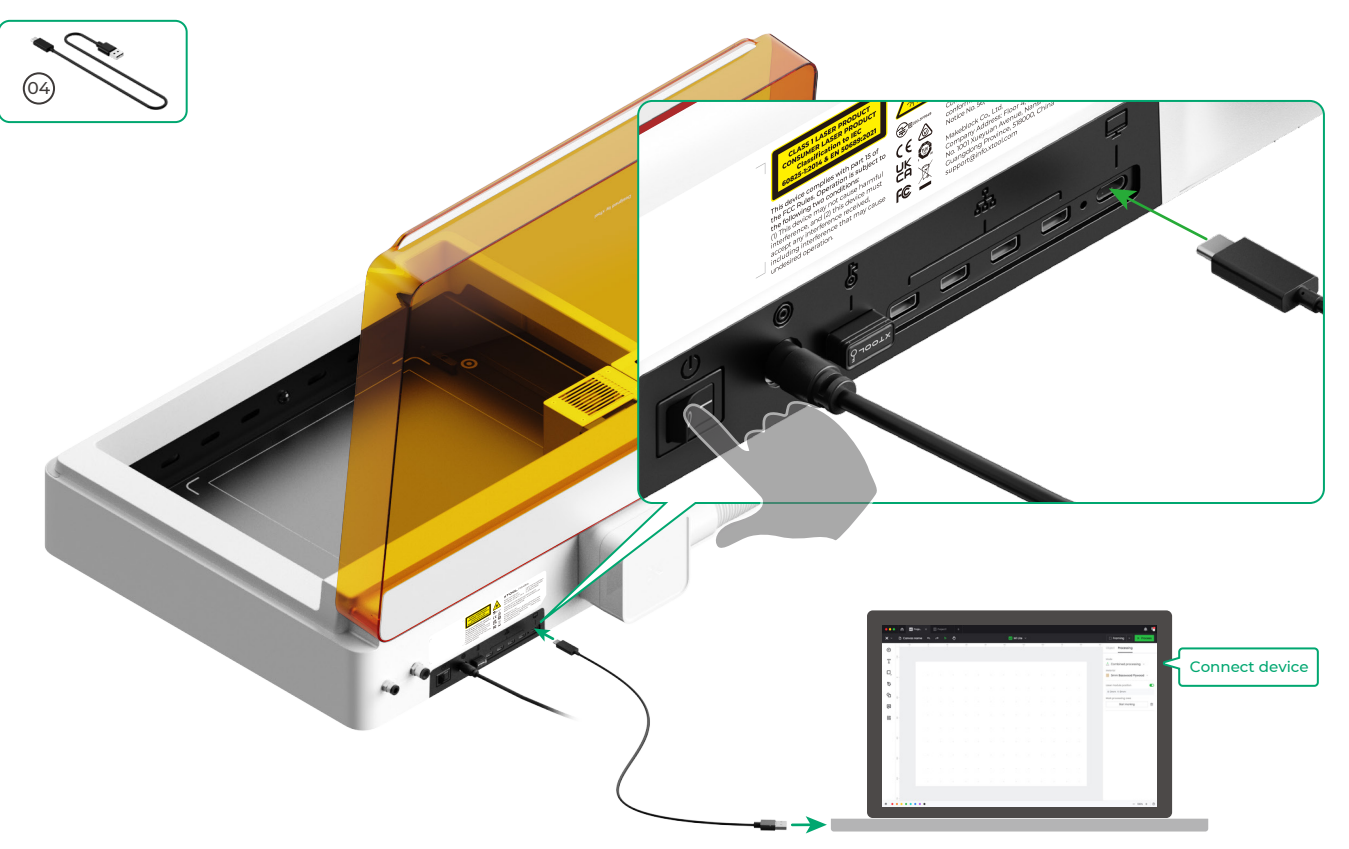

• For details about how to use the software to operate xTool M1 Ultra for material processing, scan the QR code or visit **support.xtool.com/product/35**.

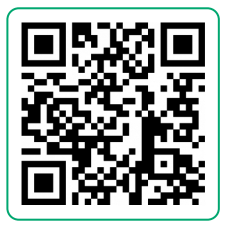

### Use xTool M1 Ultra

#### For laser cutting

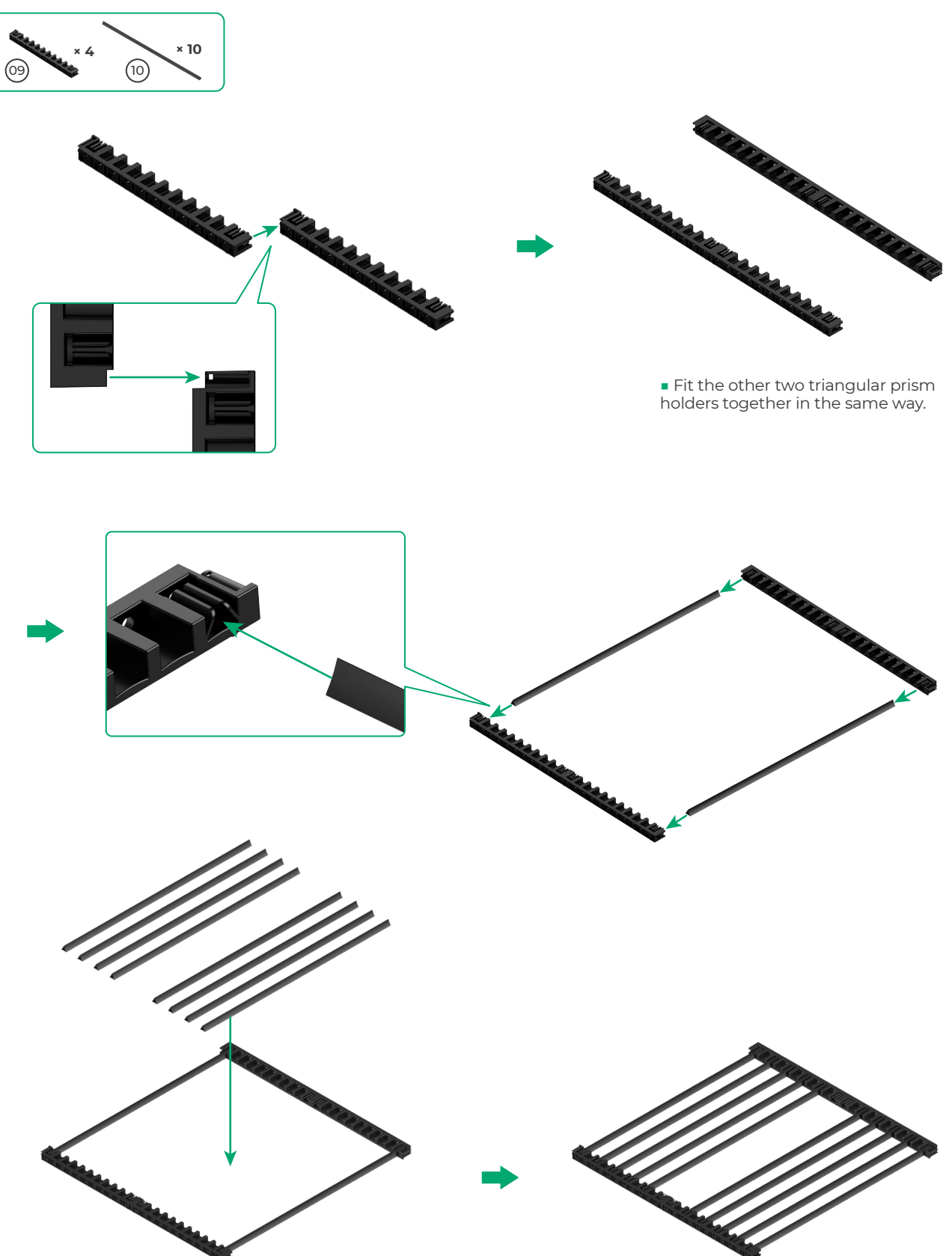

• Determine the number of the triangular prisms based on the material to be processed.

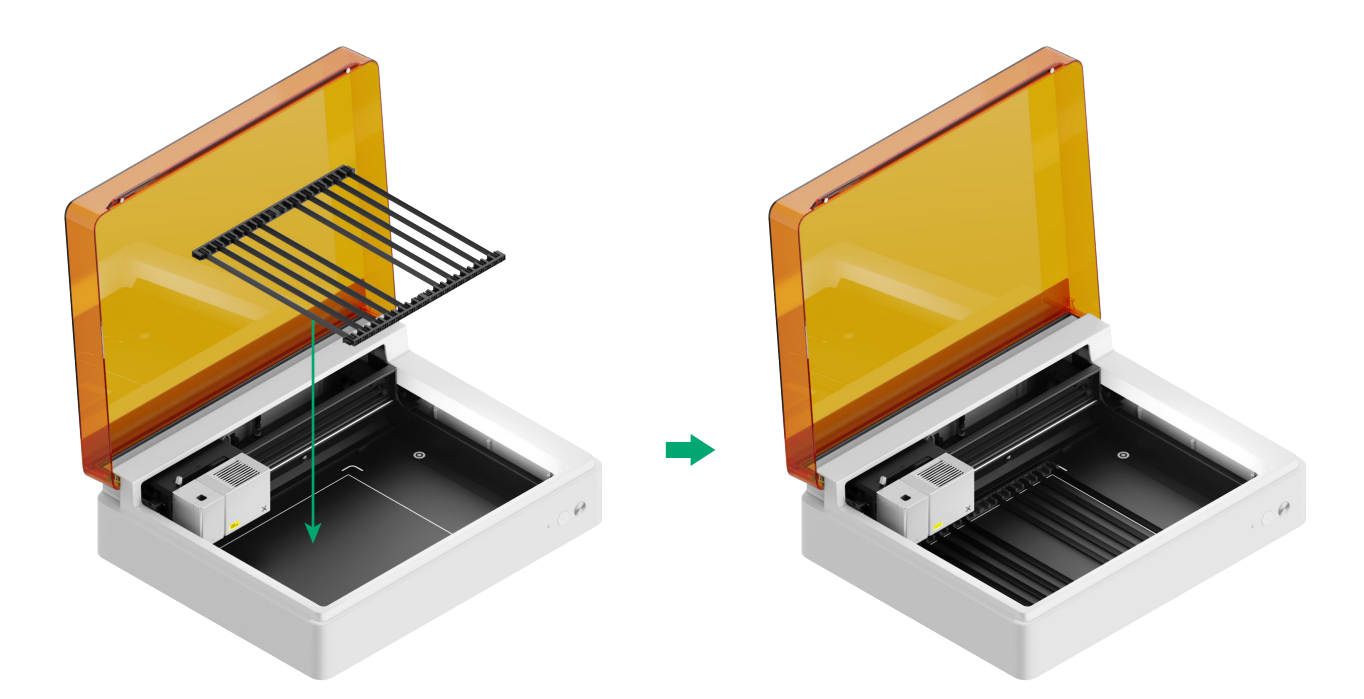

#### For blade cutting or combination of laser processing and blade cutting

#### (1) Put the cutting mat on the baseplate

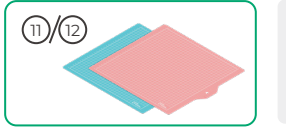

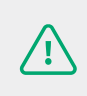

**Note:** For paper materials such as cardboard and kraft paper, use the LightGrip cutting mat; and for fabric materials such as cloth, use the FrabicGrip cutting mat. Do not use any cutting mat when cutting a material with laser beams.

| Cutting mat   |                                                                       |         |
|---------------|-----------------------------------------------------------------------|---------|
| Color         | Blue                                                                  | Pink    |
| Applicable to | Lightweight materials                                                 | Fabrics |
| Material      | Cardboard, Wrapping paper, Printing paper<br>Kraft paper, Pearl paper | Fabric  |

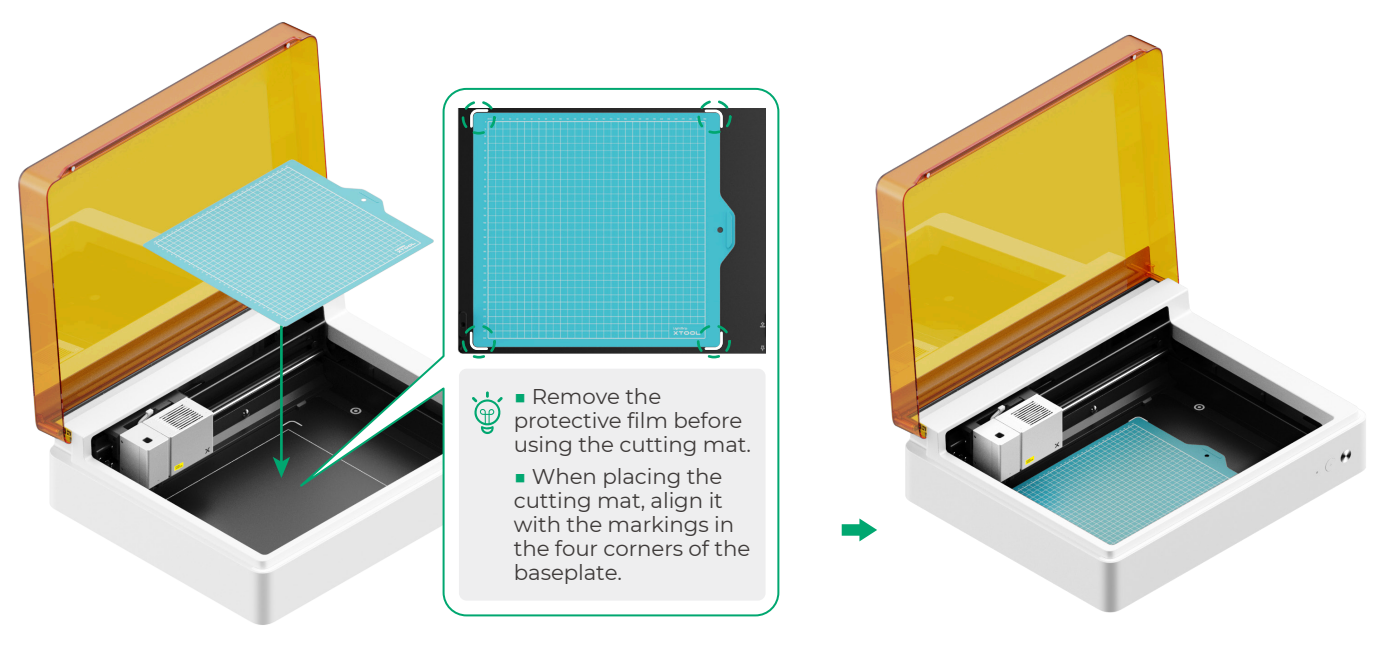

(2) Install the fine-point blade on the basic carriage

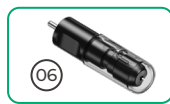

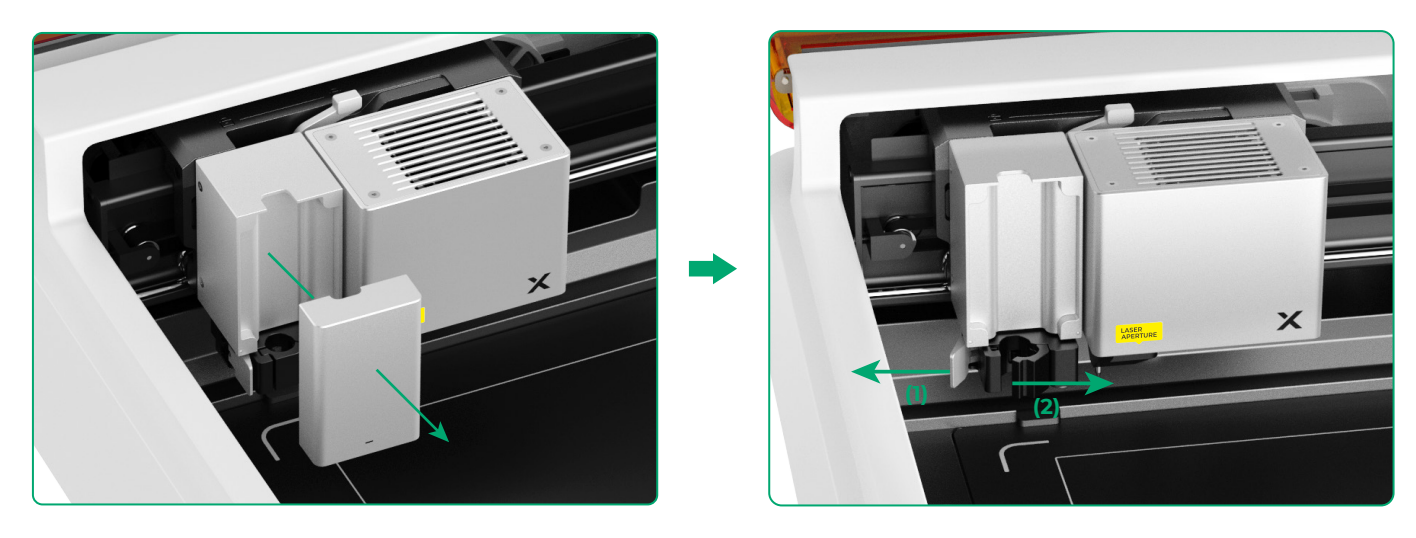

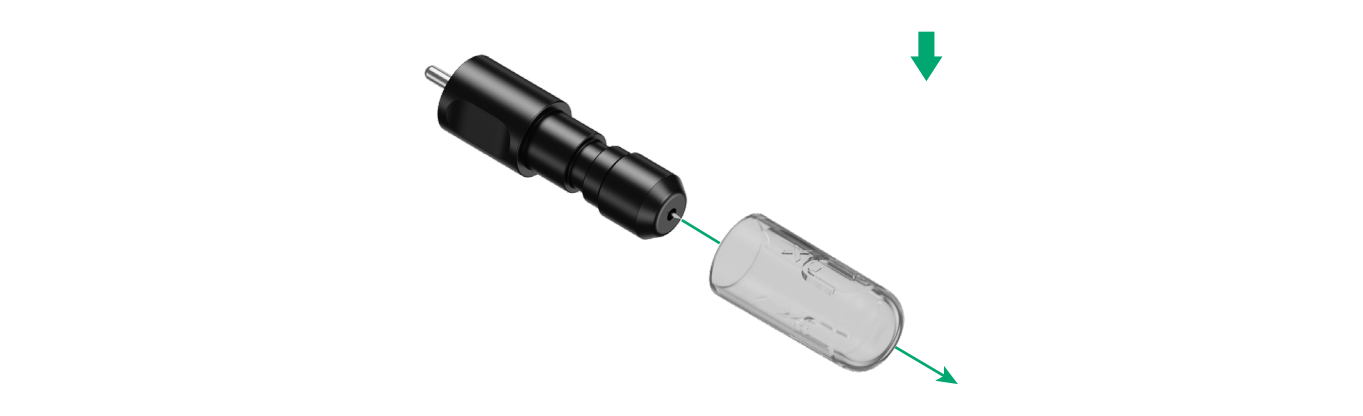

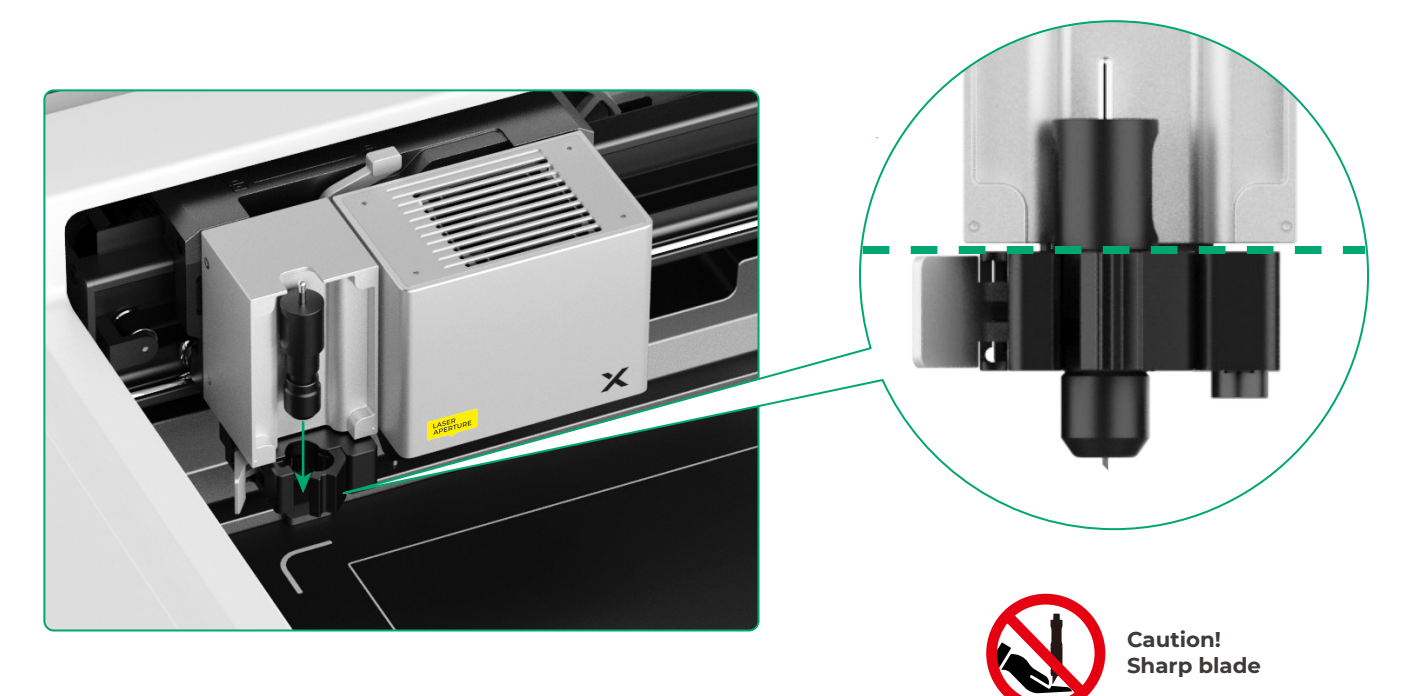

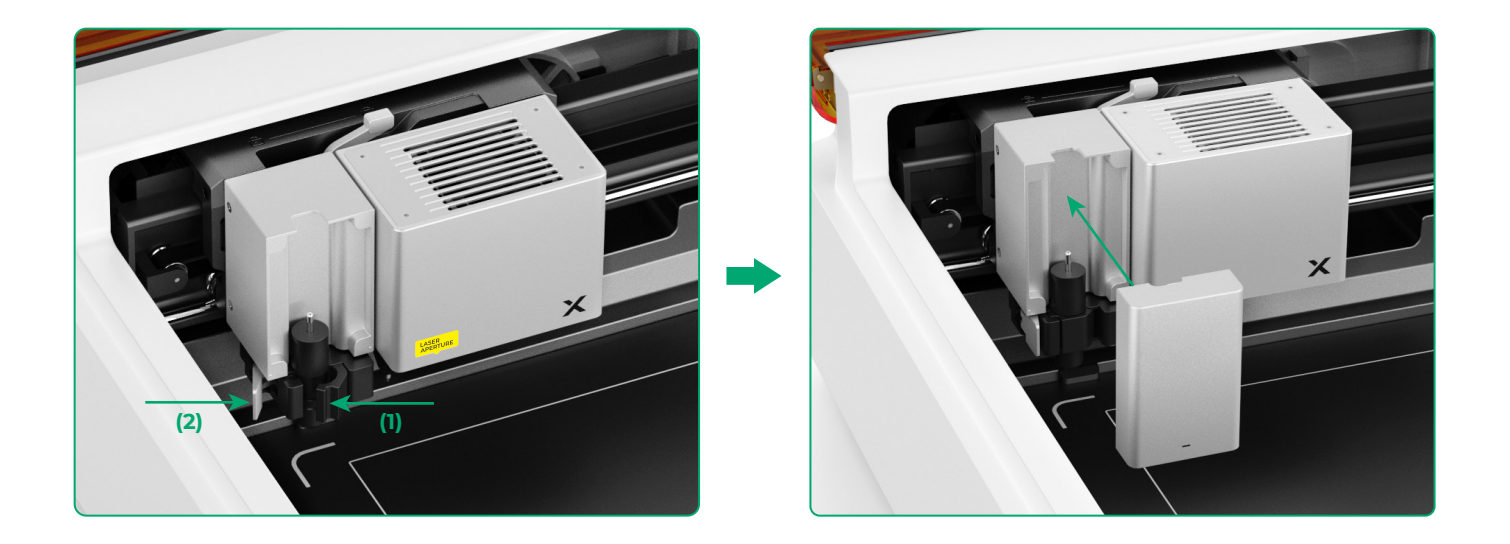

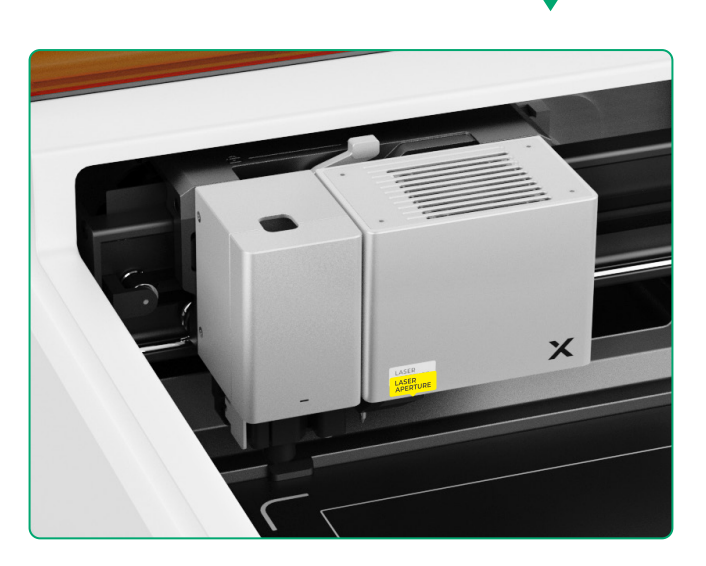

#### For pen drawing

(1) Install the fine-point pen on the pen holder

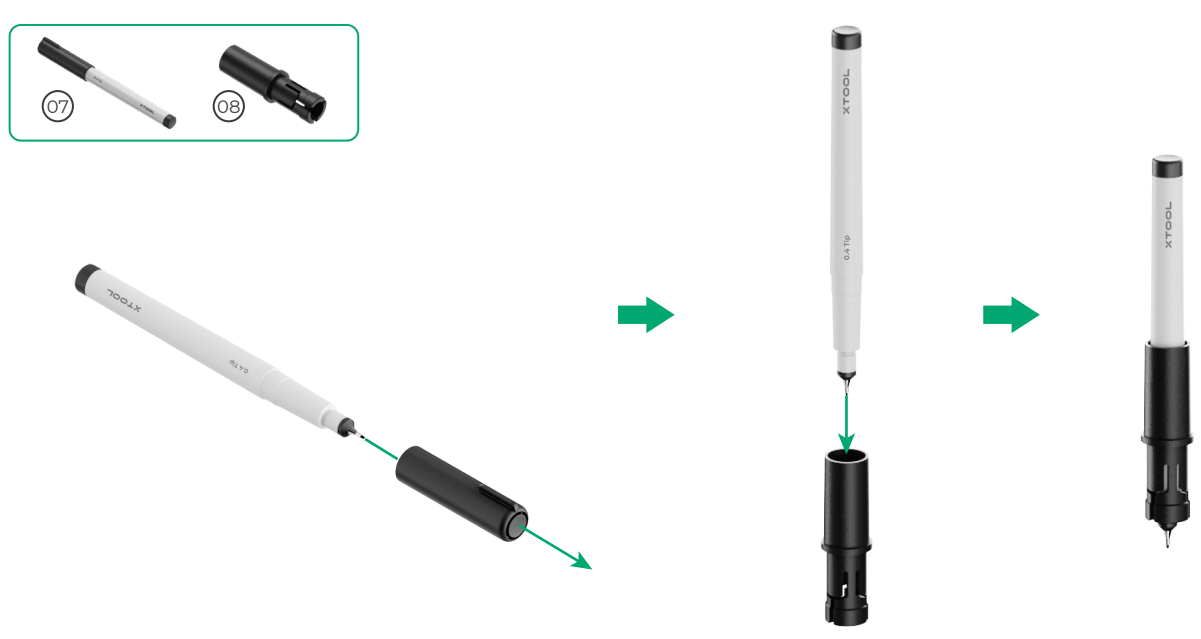

(2) Install the fine-point pen on the multi-function carriage

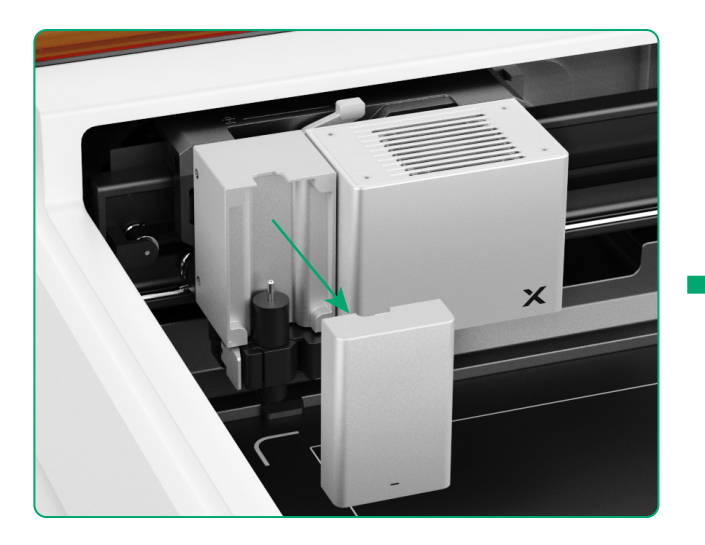

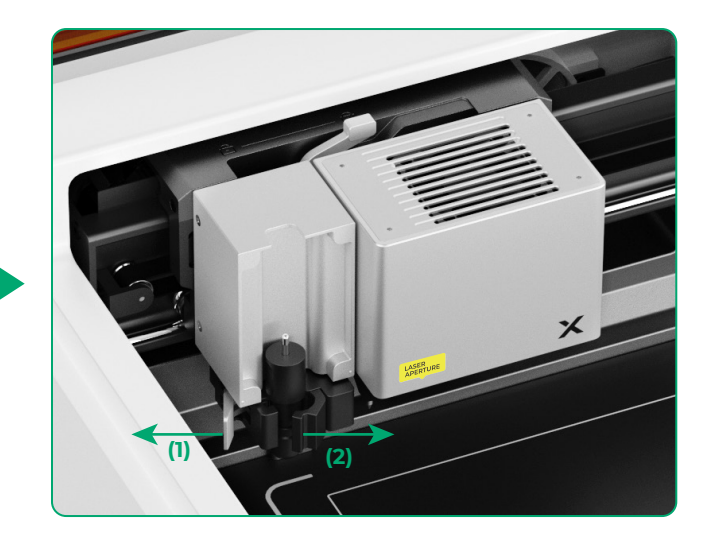

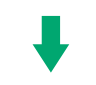

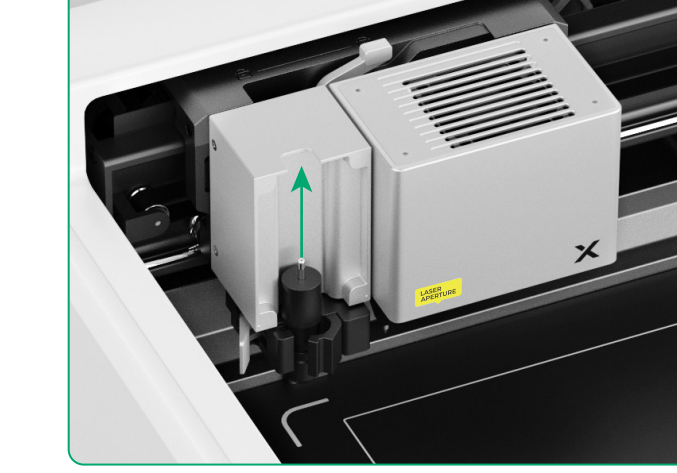

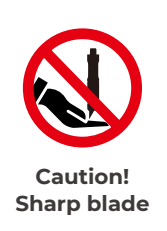

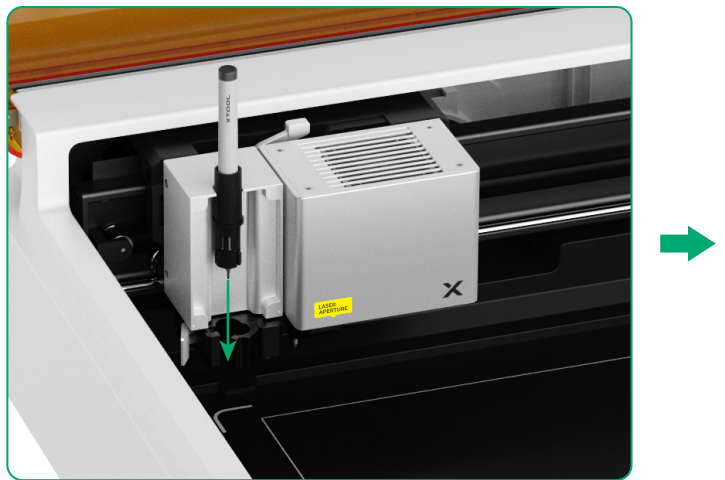

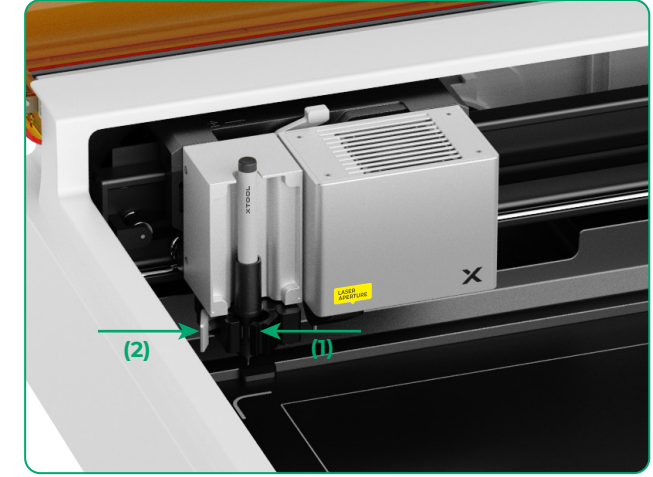

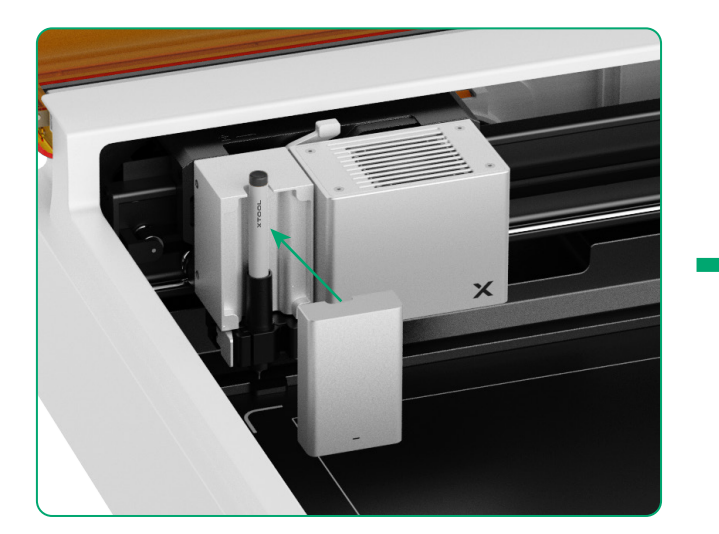

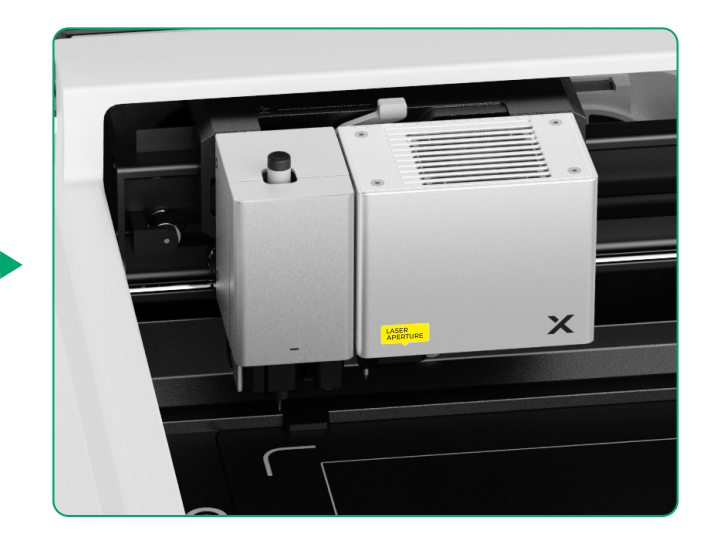

#### For more functions

(1)

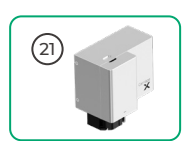

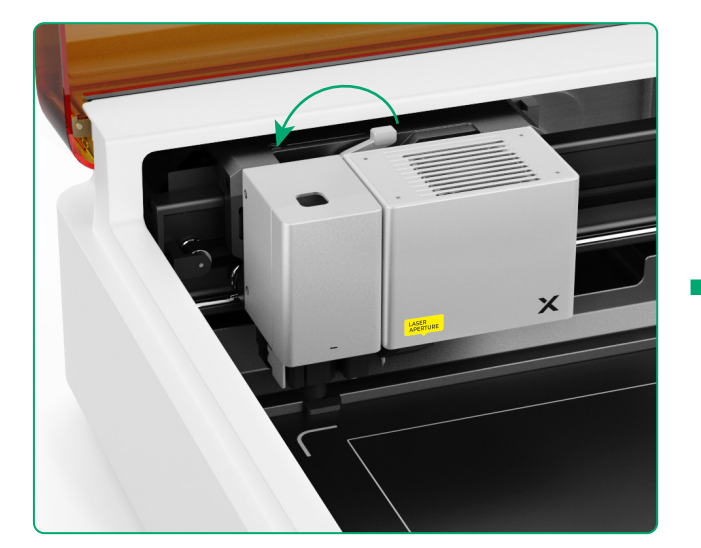

(2) Install the accessory on the multi-function carriage

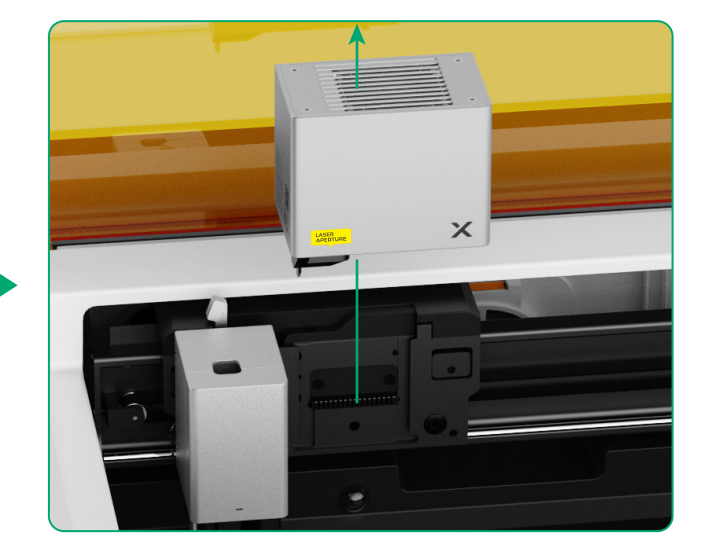

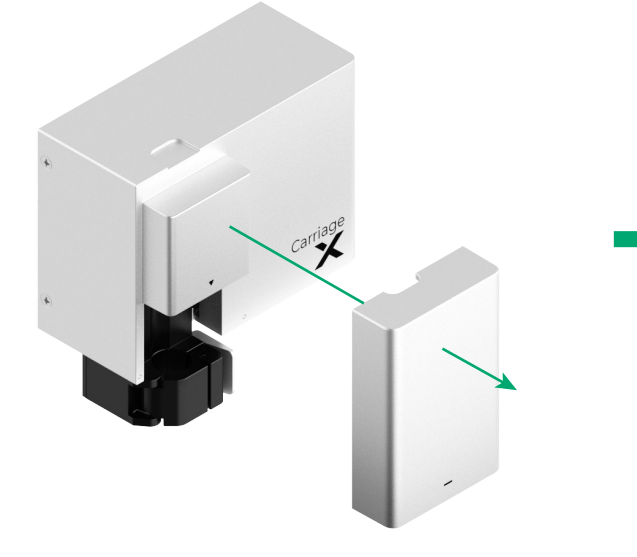

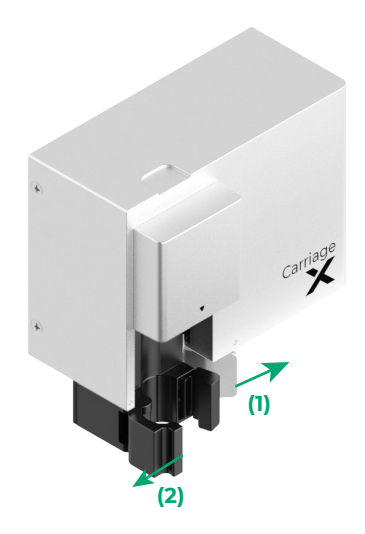

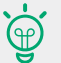

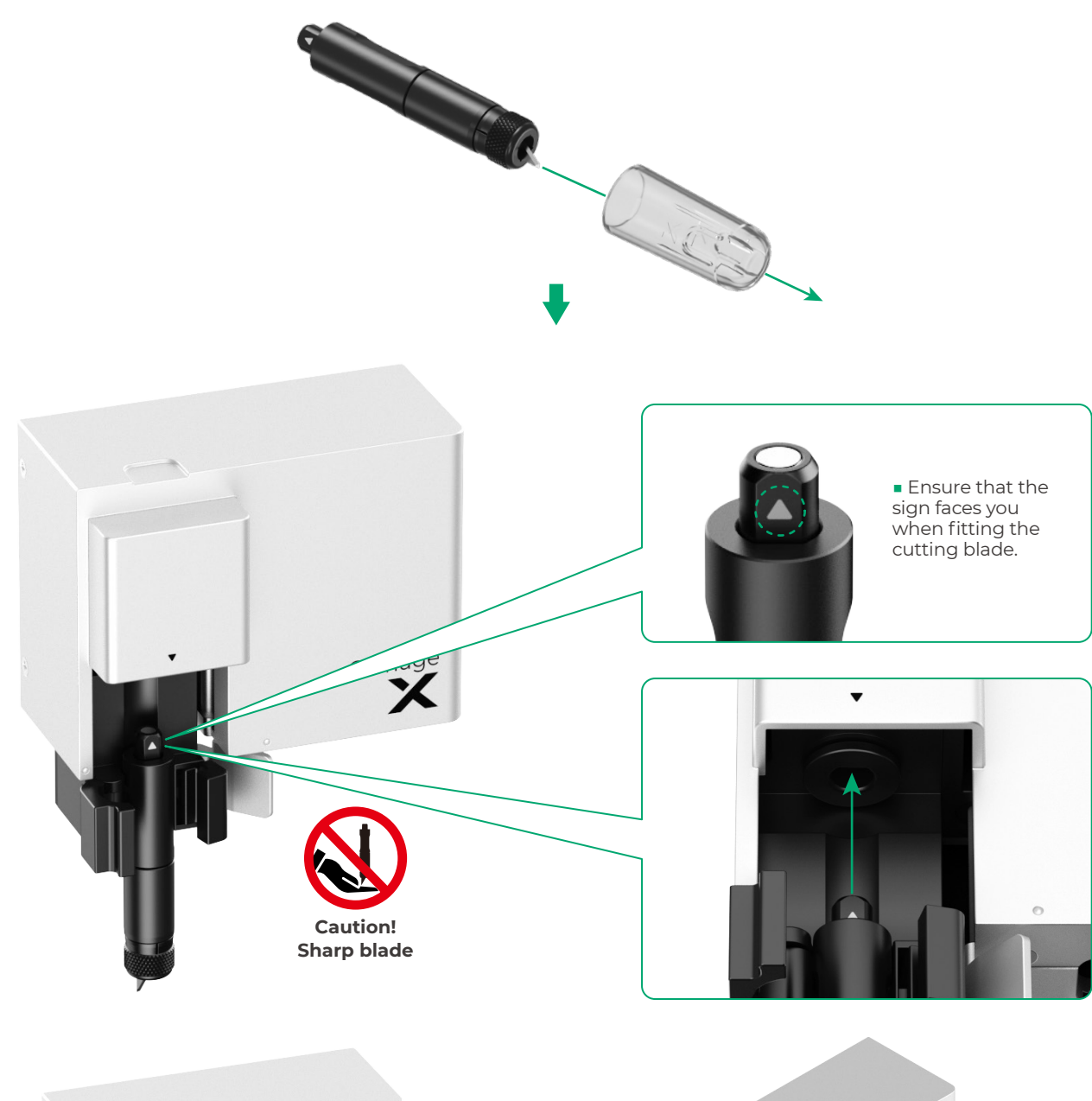

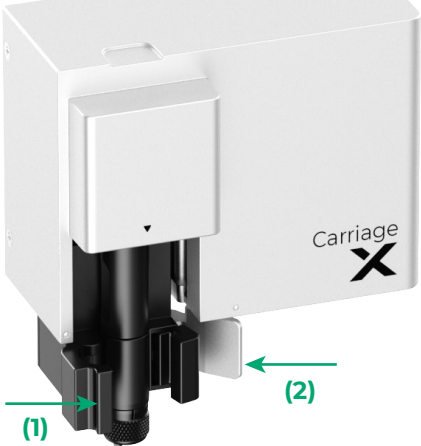

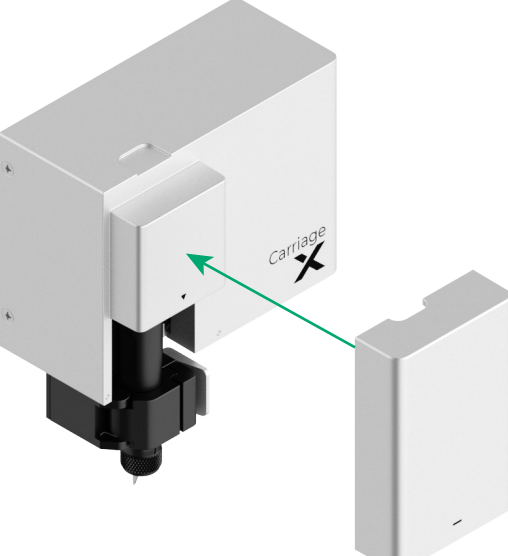

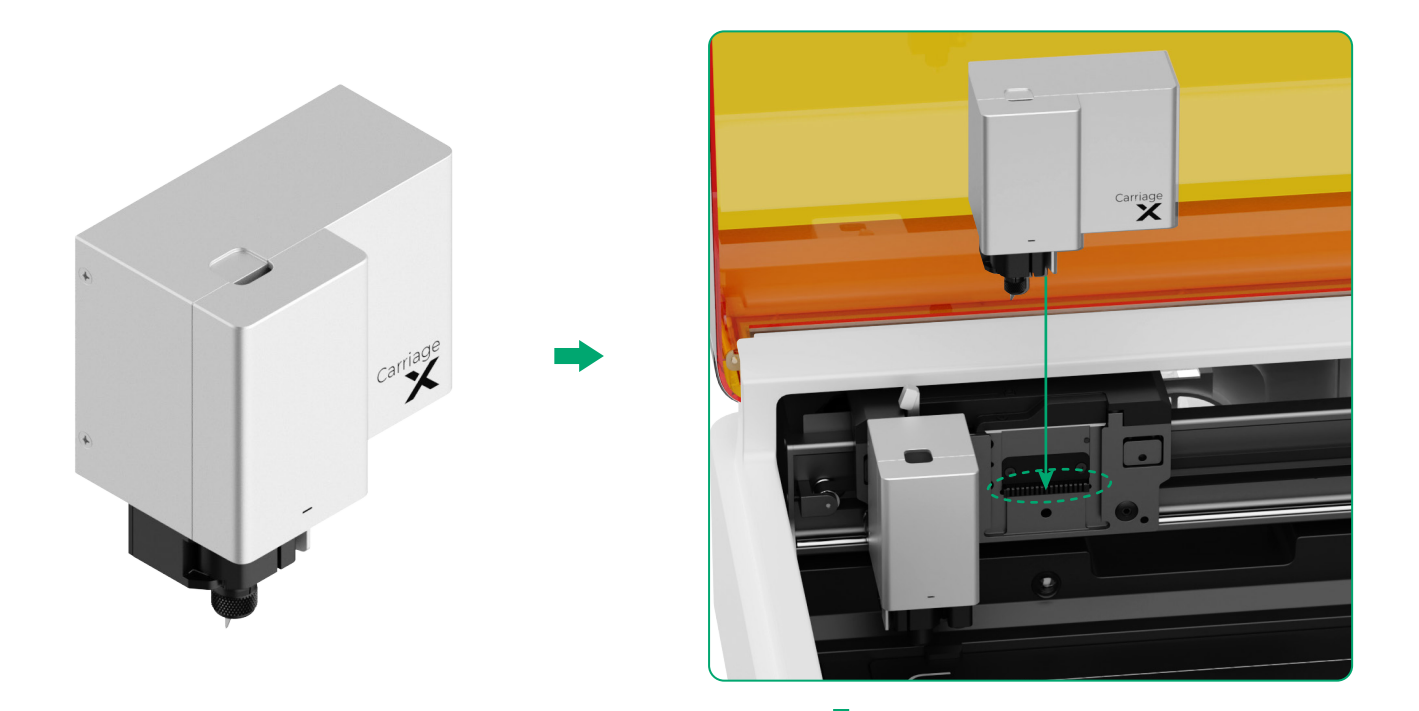

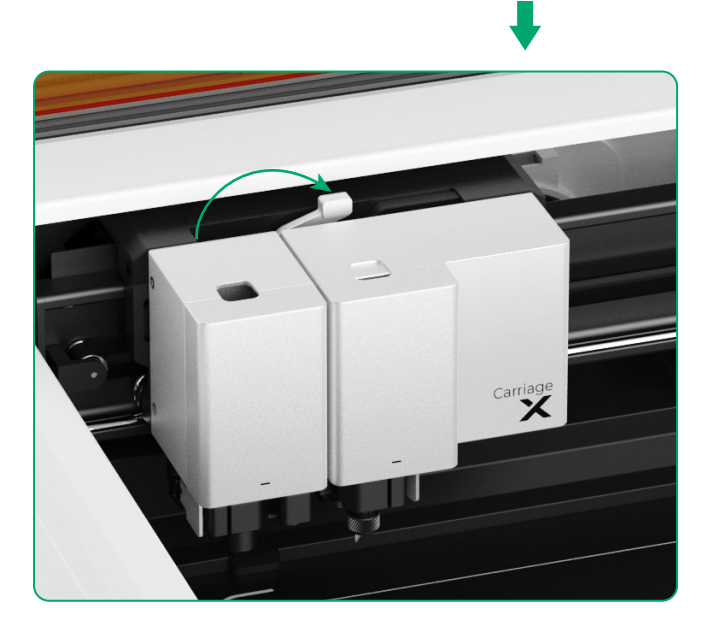

## Indicator description

| Indicator status       | Buzzer status        | Device status                                            |
|------------------------|----------------------|----------------------------------------------------------|
| Solid white            | /                    | Standby, not connected to XCS<br>(at AP mode)            |
| Solid light blue       | /                    | Standby, not connected to XCS<br>(at STA mode)           |
| Solid purple           | Sounding once        | Standby, connected to XCS                                |
| Breathing white        | /                    | Sleeping, not connected to XCS                           |
| Breathing purple       | /                    | Sleeping, connected to XCS                               |
| Blinking purple slowly | /                    | Firmware updating                                        |
| Solid green            | /                    | Processing area marking on XCS /<br>Framing / Processing |
| Blinking blue slowly   | Sounding once        | Ready for framing / Ready to process                     |
| Solid blue             | /                    | Task paused                                              |
| Blinking yellow        | Sounding once        | The lid is open or not fully closed during operation.    |
| Blinking yellow        | Keeping sounding     | Flame detected (small flame) /<br>Device shaken          |
| Blinking red           | Keeping sounding     | Flame detected (large flame)                             |
| Blinking yellow        | Sounding three times | Exceptions occur                                         |
| Blinking red           | Sounding three times | Major exceptions occur                                   |

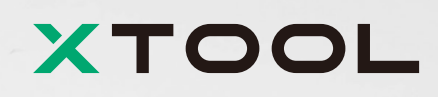